## 《收入证明》线上申请操作指引

**第一步:**使用电脑登陆智慧广外,进入"线上办事大厅" - "人事处" - "证明打印"。

| 读述<br>展东针语计贺大学<br>CLANGDONG LINVERSITY OF PORTION STUDIES | <ul> <li>(行力) 进行中</li> <li>(首) 逆(1)</li> </ul>          | 己完成 抄送 我发起的                                      | ♥收藏夹       |
|-----------------------------------------------------------|---------------------------------------------------------|--------------------------------------------------|------------|
| 全部事项 📃                                                    | Q、请输入要办理的事项名称                                           | 搜索                                               |            |
| 公共服务                                                      | <b>首页</b> / 人事处(6个事项)                                   |                                                  | 返回 🖌       |
|                                                           | • 校外兼职备案与审批                                             | ■ 引进人才安家费申请                                      |            |
| ▲ 宣传部教师工作部                                                | <ul> <li>引进人才科研启动项目申请</li> <li>第20年世纪公告 計应申请</li> </ul> | <ul> <li>引进人才租房补贴申请</li> <li>37584770</li> </ul> | <b>1</b> . |
| @ 保卫处                                                     | • 者石蚁按比坛、听座甲屑                                           | • HEMARJEN                                       | J*         |
| 船 学生处                                                     |                                                         | 查看全部事项                                           |            |
| <b>三</b> 研究生院(部)                                          |                                                         |                                                  |            |
| <u>ن</u>                                                  |                                                         |                                                  |            |
| (金) 校团委                                                   |                                                         |                                                  |            |
| 一 教务处<br>1 利研外                                            |                                                         |                                                  |            |
| ▲ 1+₩/XL >                                                |                                                         |                                                  |            |
| 小 财务处                                                     | J.                                                      |                                                  |            |

| <b>第二步</b> · | 根据个人需要. | 洗择收入证明的类型  |
|--------------|---------|------------|
| ネーク・         |         | 迎什么八里仍的天主。 |

| 清打印        |                     |   |
|------------|---------------------|---|
| 1919 19 19 |                     |   |
| 打印类型       | 请选择                 | - |
|            | 请查找                 | ^ |
|            | 出国证明 (因私出访, 需要法人证书) |   |
|            | 在职证明 (大学城校区小孩入学使用)  |   |
|            | 在职证明 (其他情况小孩入学使用)   | Π |
|            | 小客车指标竞价补贴           |   |
| 1          | 年收入证明               |   |
|            | 日收入证明               |   |

## 第三步:准确填写个人信息后,点击"提交"。

| 打印类型 | 月收入证明     | -      |
|------|-----------|--------|
| 姓名拼音 | ZHANG SAN |        |
| 申请理由 | 用于办理购房贷款  |        |
| 1    |           |        |
|      |           | 8/1333 |
|      |           |        |
| 备注   |           |        |
| 备注   |           |        |

待人事处审核通过后,持个人有效证件到北校区行政楼 301 办公室领取即可。